# COMSOL MULTIPHYSICS

# **AC Electrokinetically Enhanced Surface Reactions**

SOLVED WITH COMSOL MULTIPHYSICS 3.4

© COPYRIGHT 2007. All right reserved. No part of this documentation may be photocopied or reproduced in any form without prior written consent from COMSOL AB.

COMSOL, COMSOL Multiphysics, COMSOL Reaction Engineering Lab and FEMLAB are registered trademarks of COMSOL AB. COMSOL Script is a trademark of COMSOL AB. Other product or brand names are trademarks or registered trademarks of their respective holders.

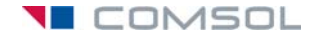

# AC Electrokinetically Enhanced Surface Reactions

# Introduction

This model studies the use of AC electrokinetic forces to enhance the rate of transport of reactants to a reaction surface on the wall of a microchannel. It was developed for the MEMS Module by Gaurav Soni, Marin Sigurdson, and Carl Meinhart of the Department of Mechanical and Environmental Engineering, University of California, Santa Barbara.

The modeled system mixes a small concentration of a biological analyte with the fluid in a microchannel where a reaction surface is located on the channel walls. The flow velocity perpendicular to the surface is so small that the analyte, which is supposed to bind to an antibody ligand on this surface, is transported mainly by diffusion. The rate of the binding reaction on the surface is usually large enough to bind practically all analyte molecules appearing there. Thus, the process is said to be transport limited and, in order to increase the reaction rate, the system must increase the transport of molecules to the reaction surface.

AC electrokinetic forces can generate swirling patterns in the fluid and thereby enhance the transport of the analyte to the reaction surface (Ref. 1). Biological immunoassays, which detect an analyte through their binding response to an antibody ligand, can use these flow patterns to great advantage.

The AC electrokinetic forces arise when the fluid absorbs energy from an applied nonuniform AC electric field by means of Joule heating. The temperature increase changes the fluid's conductivity and permittivity. Consequently the fluid experiences an effective or time-averaged volume force, which depends on the conductivity and permittivity gradients and on the field intensity. By changing the shape of the electric field it is possible to alter the fluid-flow pattern so that required amounts of analyte molecules reach the reaction surface.

# Model Definition

Figure 1 shows the model geometry, which consists of a section of the channel 40  $\mu$ m high and 250  $\mu$ m long. Two electrodes, each 60  $\mu$ m wide, are located on the lower

boundary at distances of 50  $\mu$ m and 130  $\mu$ m from the inlet. The reaction surface, 20  $\mu$ m wide, is located on the top wall, 90  $\mu$ m from the inlet.

The fluid flows from left to right. The incoming flow profile is characteristic for fully developed laminar flow, that is, it is parabolic with zero velocity at the channel walls. An applied electrothermal force creates swirling patterns in the flow at the channel's center.

The two electrodes produce an AC electric field that heats the fluid and creates the electrothermal force. The model assumes that the electrodes are perfect heat conductors and remain at a constant ambient temperature. At the inlet and the outlet, the temperature gradually approaches the ambient. At all other boundaries the model assumes that the channel is thermally and electrically insulated.

The incoming flow has a small concentration of a biological analyte, which the reaction surface on the upper boundary transports and adsorbs. Any remaining concentration exits the channel with the fluid at the right boundary.

Having solved for the steady-state flow for a given electric field and the resulting electrothermal force, this example reviews a transient simulation of the material balance of the analyte, assuming that the initial concentration in the channel is zero and that a given concentration of the analyte is injected at the inlet at time zero.

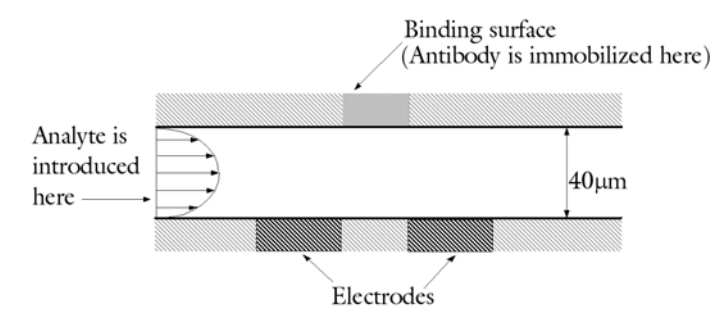

Figure 1: Model geometry for the microchannel with electrodes and a reaction surface.

#### FLUID FLOW

Fluid flow in the channel follows the Navier-Stokes equations

$$\rho \frac{\partial \mathbf{u}}{\partial t} - \eta \nabla^2 \mathbf{u} + \rho \mathbf{u} \cdot \nabla \mathbf{u} + \nabla p = \mathbf{F}$$
$$\nabla \cdot \mathbf{u} = 0$$

where **u** denotes the velocity,  $\rho$  is the density,  $\eta$  is the dynamic viscosity, and *p* refers to the pressure. At steady state, the first time-dependent term disappears. The volume force **F** appearing in the equation is the electrothermal force **f**<sub>E</sub> given by

$$\mathbf{F} = \mathbf{f}_{E}$$
$$\mathbf{f}_{E} = -0.5 \left[ \left( \frac{\nabla \sigma}{\sigma} + \frac{\nabla \varepsilon}{\varepsilon} \right) \cdot \mathbf{E} \frac{\varepsilon \mathbf{E}}{1 + (\omega \tau)^{2}} + 0.5 |\mathbf{E}|^{2} \nabla \varepsilon \right]$$
(1)

where  $\sigma$  is the conductivity,  $\varepsilon = \varepsilon_r \varepsilon_0$  equals the fluid's permittivity,  $\omega$  represents the electric field's angular frequency, and  $\tau = \varepsilon/\sigma$  gives the fluid's charge-relaxation time. The field vector **E** contains the amplitude and orientation of the AC electric field but not its instantaneous value.

| NAME           | VALUE                            | DESCRIPTION                                |
|----------------|----------------------------------|--------------------------------------------|
| ρ              | 1000 kg/m <sup>3</sup>           | Density of water                           |
| η              | 1.08·10 <sup>-3</sup> kg/(m·s)   | Dynamic viscosity of water                 |
| σ              | 5.75·10 <sup>-2</sup> S/m        | Conductivity of water                      |
| ε <sub>r</sub> | 80.2                             | Relative permittivity of water             |
| ω              | $2\pi \cdot 15 \cdot 10^3$ rad/s | Angular frequency of the AC electric field |

The following table gives the input data for the model:

As a result of Joule heating,  $\varepsilon$  and  $\sigma$  are temperature dependent. You can rewrite the gradients of theses entities using chain differentiation, which yields

$$\nabla \varepsilon = (\partial \varepsilon / \partial T) \nabla T$$

and

$$\nabla \sigma = (\partial \sigma / \partial T) \nabla T$$

where T is the fluid's temperature. For water,

$$(1/\epsilon)(\partial\epsilon/\partial T) = -0.004 \text{ K}^{-1}$$

and

$$(1/\sigma)(\partial\sigma/\partial T) = 0.02 \text{ K}^{-1}$$

Thus you can rewrite the electrothermal force (Equation 1) as

$$\mathbf{f}_{E} = -0.5\varepsilon \Big( (0.016 \text{ K}^{-1}) \nabla T \cdot \mathbf{E} \frac{\mathbf{E}}{1 + (\omega \tau)^{2}} + 0.5 |\mathbf{E}|^{2} (-0.004 \text{ K}^{-1}) \nabla T \Big)$$

The following table contains the boundary conditions for the incompressible Navier-Stokes equations:

| BOUNDARY | CONDITION                                                                                           |  |
|----------|----------------------------------------------------------------------------------------------------|--|
| Left     | Parabolic inflow with average velocity 0.1 mm/s and zero velocity at the upper and lower boundaries |  |
| Upper    | No slip condition                                                                                   |  |
| Lower    | No slip condition                                                                                   |  |
| Right    | Outflow with pressure $p = 0$                                                                       |  |

#### ELECTROSTATICS

Because the electrothermal force is a time-averaged entity, it is sufficient to solve the static electric field that corresponds to the root mean square (rms) value of the AC field. The rms value of the AC voltage is  $V_{\rm rms} = 10$  V.

To solve the electrostatics problem, turn to Laplace's equation

$$-\nabla \cdot (\varepsilon \nabla V) = 0$$

with

$$\mathbf{E} = -\nabla V$$

and the constitutive equation

$$\mathbf{D} = \varepsilon_0 \varepsilon_r \mathbf{E}$$

The boundary conditions for the electrostatic problem are as follows:

| BOUNDARY         | CONDITION                                  |
|------------------|--------------------------------------------|
| Left electrode   | Electric potential, $V = V_{rms}/2 = 5V$   |
| Right electrode  | Electric potential, $V = -V_{rms}/2 = -5V$ |
| Other boundaries | Electric insulation                        |

#### HEAT TRANSFER

The power that a unit volume of fluid absorbs through Joule heating is

$$Q = \sigma |\mathbf{E}|^2$$

where **E** is the rms value of the electric field and  $\sigma$  is the fluid's conductivity. The heat source, Q, appears in the stationary heat balance equation

$$\nabla \cdot (-k\nabla T) = Q - \rho C_n \mathbf{u} \cdot \nabla T$$

where  $C_p$  denotes the heat capacity and k is the fluid's thermal conductivity. This is the nonconservative formulation of the heat balance, which is consistent with the assumption of a divergence-free flow field.

| NAME  | VALUE                          | DESCRIPTION                   |
|-------|--------------------------------|-------------------------------|
| ρ     | 1000 kg/m <sup>3</sup>         | Density of water              |
| $C_p$ | 4.184·10 <sup>3</sup> J/(kg·K) | Heat capacity of water        |
| k     | 0.598 W/(m·K)                  | Thermal conductivity of water |

The following table gives the relevant input data for the heat-transfer problem:

In general, the Navier-Stokes equations along with the convection and conduction equation form a coupled system that you should solve simultaneously.

This example assumes an ambient temperature T = 0 °C, and the electrodes are held steady at this temperature. The flow rate is small, and you can therefore assume that the temperature decreases symmetrically at the inlet and the outlet. The magnitude of the temperature gradient at both boundaries is such that the fluid reaches the ambient temperature at a distance of 1 mm from the boundary. At all other boundaries the model assumes that the channel is insulated.

## CONVECTION AND DIFFUSION OF THE ANALYTE

The material balance of the analyte comes from the equation

$$\delta_{\rm ts} \frac{\partial c}{\partial t} + \nabla \cdot (-D \nabla c) \, = \, R - {\bf u} \cdot \nabla c \; . \label{eq:delta_ts}$$

This equation gives the material balance in a nonconservative form because the flow field is divergence free. In this equation D denotes the diffusion coefficient and R represents the reaction rate. Here R equals zero because no reactions take place in the bulk of the fluid, only on the reaction surface.

The boundary conditions are as follows:

| BOUNDARY | CONDITION                                                    |  |
|----------|--------------------------------------------------------------|--|
| Left     | The incoming flow has constant analyte concentration         |  |
| Right    | Remaining concentration leaves the system through convection |  |

| BOUNDARY         | CONDITION                                                                                      |  |
|------------------|------------------------------------------------------------------------------------------------|--|
| Reaction surface | Concentration consumed in the binding reaction as defined by Equation 2 (see next chapter)     |  |
| Other boundaries | Boundaries are insulated and the concentration gradients normal to these boundaries equal zero |  |

The following table gives the input data for the material balance:

| NAME                   | VALUE                                 | DESCRIPTION                              |
|------------------------|---------------------------------------|------------------------------------------|
| $\delta_{\mathrm{ts}}$ | 1                                     | Time-scaling coefficient                 |
| D                      | 1.10 <sup>-11</sup> m <sup>2</sup> /s | Diffusivity of the analyte in the fluid  |
| R                      | 0 M/s                                 | No reaction takes place within the fluid |
| $c_0$                  | I nM = Iμmol/m <sup>3</sup>           | Inlet analyte concentration              |

#### BINDING REACTION

The reaction surface contains a total concentration  $R_t$  of antibody ligands. The portion of the bonded molecules is the concentration B. The binding rate depends on the analyte concentration on the surface, c, on the concentration of free antibodies, and on the association rate constant,  $k_{on}$ . Similarly, bonded antibodies dissociate with a rate that depends on the concentration of the bonded ligands and on the dissociation rate constant,  $k_{off}$ . Therefore, the equation that describes the material balance of adsorbed species (see Ref. 2) is:

$$\frac{\partial B}{\partial t} = k_{\rm on} c (R_{\rm t} - B) - k_{\rm off} B \tag{2}$$

The reaction rate of the analyte on the surface equals the negative of the binding rate on the surface.

The table below gives the input data for the material balance of the adsorbed species:

| NAME          | VALUE                                                                               | DESCRIPTION                                        |
|---------------|-------------------------------------------------------------------------------------|----------------------------------------------------|
| kon           | $10^8 (M \cdot s)^{-1} = 10^5 m^3 / (mol \cdot s)$                                  | Association rate constant                          |
| $k_{\rm off}$ | 0.02 s <sup>-1</sup>                                                                | Dissociation rate constant                         |
| $R_{ m t}$    | $1.67 \cdot 10^{-11} \text{ M} \cdot \text{m} = 1.67 \cdot 10^{-8} \text{ mol/m}^2$ | Total surface concentration of the antibody ligand |

The model assumes that the antibodies do not diffuse on the surface and that there is no leakage of the molecules at the edges of the surface. To study the effect of the applied electric field, you first run the model with  $V_{\rm rms} = 0$  V and then repeat the simulation for  $V_{\rm rms} = 10$  V.

#### STEP-RESPONSE ANALYSIS

Another interesting aspect to analyze is the system's behavior when injecting a fixed amount of analyte over a limited time with a sudden cutoff in the analyte supply. To simulate such an experiment, use the analyte inlet concentration expression

$$c(t) = \begin{cases} c_0 & t < t_1 \\ 0 & t > t_1 \end{cases}$$
(3)

with  $t_1 = 1000$  s and  $c_0 = 75$  nM = 75  $\mu$ mol/m<sup>3</sup> (1 M = 1 mol/l = 10<sup>3</sup> mol/m<sup>3</sup>). For this analysis, modify the material balance input data according to the following table to obtain a reaction-rate limited process.

| NAME             | VALUE                                         | DESCRIPTION                                        |
|------------------|-----------------------------------------------|----------------------------------------------------|
| kon              | 100 m <sup>3</sup> /(mol·s)                   | Association rate constant                          |
| $k_{\rm off}$    | 5·10 <sup>-3</sup> s <sup>-1</sup>            | Dissociation rate constant                         |
| $R_{\mathrm{t}}$ | 1.67·10 <sup>-11</sup> mol/<br>m <sup>2</sup> | Total surface concentration of the antibody ligand |

# Results and Discussion

Figure 2 shows the flow profile and concentration distribution without any applied electric field. In this case, the flow is laminar and has a parabolic profile. The effect of the reaction surface on the analyte concentration is visible only in the narrow region near the surface. Compare it to the flow and concentration with an applied electric field (Figure 3). Now the flow profile is far from parabolic: it has two distinct swirls and a narrow region with high flow velocity between the electrodes. Both of these figures represent the situation 5 s after the system introduces analyte at the left boundary.

Figure 4 depicts the flow and concentration just 1 s after introducing the analyte. It shows more clearly how the swirling patterns in the flow focus the analyte on a narrower path near the reaction surface. This flow results in a difference in the adsorption rate of the molecules with and without the electric field, (Figure 5). The average number of adsorbed molecules—the ratio between the total amount and the surface width—on the surface increases more rapidly with the electric field (the curve with squares) than without the electric field (the curve with triangles).

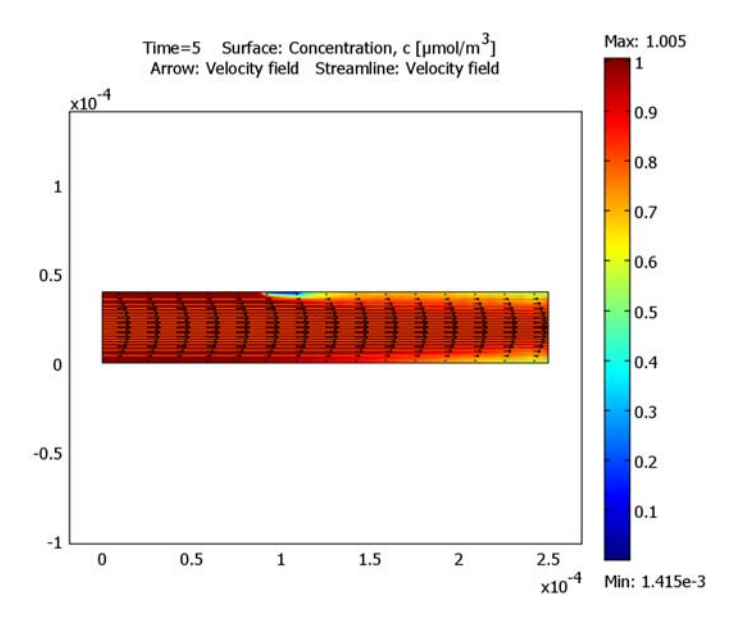

Figure 2: Microchannel flow and concentration at 5 s without any applied electric field.

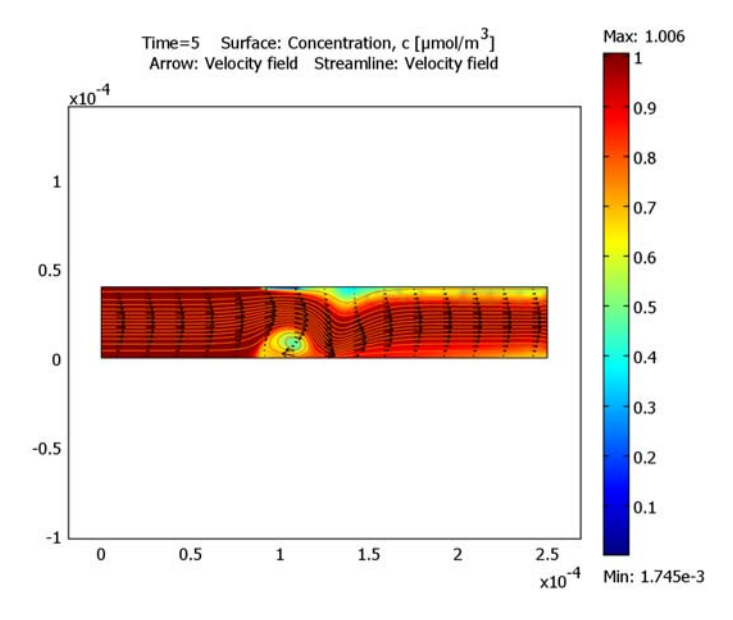

Figure 3: Microchannel flow and concentration at 5 s with an applied electric field.

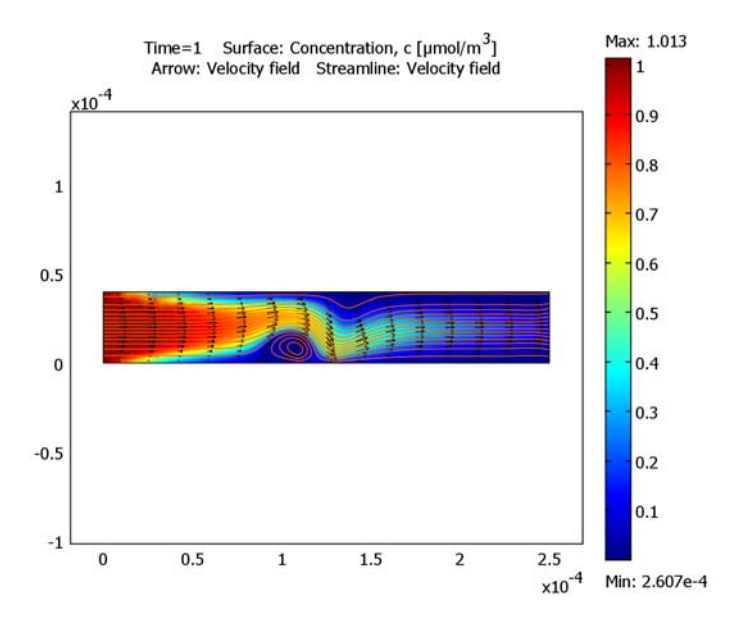

Figure 4: Microchannel flow and concentration at 1 s with an applied electric field.

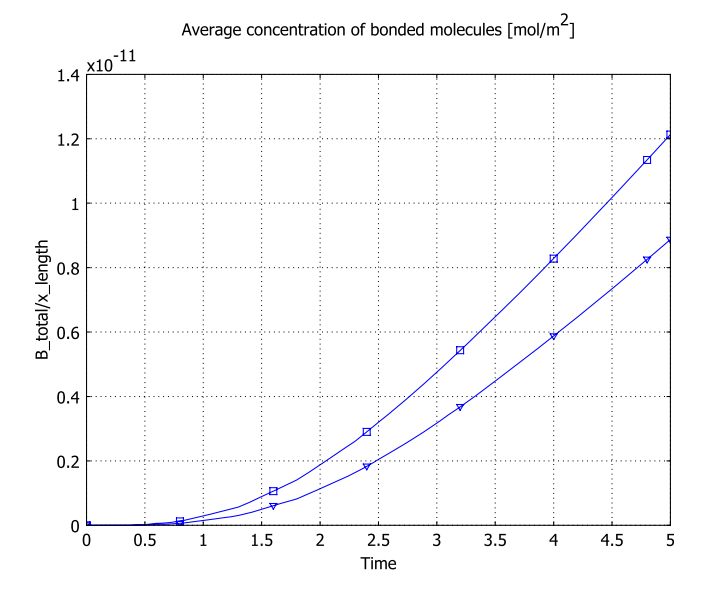

Figure 5: Binding of molecules on the reaction surface in the microchannel with (squares) and without (triangles) an applied electric field.

Figure 6 shows the result for the average concentration of bonded molecules of the third and final simulation, in which you cut off the analyte supply at t = 1000 s. During the phase when the analyte supply is kept constant, the concentration of molecules on the binding surface approaches a constant maximum value near  $10^{-11}$  mol/m<sup>2</sup>. When the supply at the inlet then stops, the concentration starts to decay. By varying the antibody ligand concentration and the association and dissociation rate constants, you can study the effects on the maximum concentration and the decay rate. Simulations of this kind can thus be useful for fitting a model to experimental data.

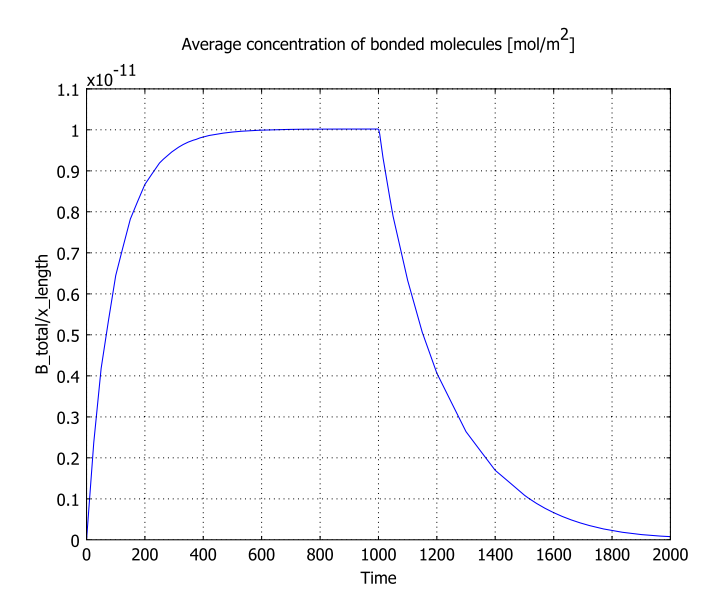

Figure 6: System response when the analyte supply at the inlet is cut off at t = 1000 s.

# Modeling in COMSOL Multiphysics

This model solves the problem with two geometries and five application modes. Table 1 lists the geometries and their application modes.

The first geometry, named *channel*, is in 2D and represents the channel. Within this geometry the model uses four application modes: Electrostatics, Convection and Conduction, Incompressible Navier-Stokes, and Convection and Diffusion. The second geometry, named *surface*, is in 1D and simulates the reaction surface with the Diffusion application mode. The overall model couples this solution with the reaction

surface boundary condition of the Convection and Diffusion application mode on the first geometry. For this purpose you must define two extrusion-coupling variables.

You solve the model in three steps with different solvers in a progression using results from the previous step:

- First, solve the Electrostatics application mode with a stationary linear solver.
- Next, solve the Convection and Conduction and the Incompressible Navier-Stokes
  application modes together using a stationary nonlinear solver, because they form a
  coupled system through their subdomain settings.
- In the third step you use the time-dependent solver to solve the transport of the analyte. At this point the software solves two application modes simultaneously: Convection and Diffusion, and Diffusion.

COMSOL Multiphysics' solver scripting capabilities allow you to record these solving stages, a feature which greatly facilitates repeated simulations.

| GEOMETRY | APPLICATION<br>MODE             | VARIABLES | DESCRIPTION                                                                                        |
|----------|---------------------------------|-----------|----------------------------------------------------------------------------------------------------|
| channel  | Electrostatics                  | V         | Solves the static electric potential in the channel                                                |
| channel  | Convection and Conduction       | т         | Solves the temperature distribution in the channel                                                 |
| channel  | Incompressible<br>Navier-Stokes | u, v, p   | Solves the velocities in the x and y<br>directions and the pressure<br>distribution in the channel |
| channel  | Convection and Diffusion        | с         | Solves the concentration of the analyte in the channel                                             |
| surface  | Diffusion                       | В         | Solves the concentration of the binded antibodies on the reaction surface                          |

TABLE I: GEOMETRY AND APPLICATION MODE DESCRIPTION

## References

1. A. Ramos, H. Morgan, N.G. Green, and A. Castellanos, "AC electrokinetics: A review of forces in microelectrode structures," *J. Phys. D: Appl. Phys.*, vol. 31, pp. 2338–2353, 1998.

2. D.G. Myszka, "Survey of the 1998 optical biosensor literature," J. Mol. Recognit., vol. 12, pp. 390–408, 1999.

# **Model Library path:** MEMS\_Module/Microfluidics\_Models/ ac\_electrokinetic\_2d

# Modeling Using the Graphical User Interface

#### MODEL LIBRARY

- I In the Model Navigator, click the New tab, then click the Multiphysics button.
- 2 Click the Add Geometry button.
- **3** Enter these settings in the dialog box:

| FIELD                 | VALUE   |
|-----------------------|---------|
| Geometry name         | channel |
| Space dimension       | 2D      |
| Independent variables | x y z   |

- 4 Click OK.
- 5 Click the Add Geometry button once again and enter these settings:

| FIELD                 | VALUE   |
|-----------------------|---------|
| Geometry name         | surface |
| Space dimension       | ID      |
| Independent variables | x y z   |
| Unit system           | None    |

Because the available unit systems give the wrong reference dimension for the 1D geometry, use the last setting to disable units for this geometry.

- 6 Click OK.
- 7 In the Multiphysics area, select the geometry channel (2D).
- 8 In the list of application modes, select MEMS Module>Electrostatics>Electrostatics, then click the Add button in the Multiphysics area.
- 9 Select the application mode COMSOL Multiphysics>Heat Transfer>Convection and Conduction, then click the Add button.
- 10 Select MEMS Module>Microfluidics>Incompressible Navier-Stokes, then click Add.

- II Select MEMS Module>Microfluidics>Convection and Diffusion>Transient analysis, then click Add.
- 12 In the Multiphysics area, select the geometry surface (1D).
- 13 Select COMSOL Multiphysics>Convection and Diffusion>Diffusion>Transient analysis. In the Dependent variables edit field type B, then click Add.

I4 Click OK.

#### OPTIONS AND SETTINGS

- I From the **Options** menu, choose **Constants**.
- 2 Define the following names, expressions, and (optionally) descriptions; when finished, click **OK**.

| NAME       | EXPRESSION          | DESCRIPTION                                     |
|------------|---------------------|-------------------------------------------------|
| epsilon0   | 8.854188e-12[F/m]   | Permittivity of free space                      |
| epsilonr_f | 80.2                | Relative permittivity, fluid                    |
| epsilon_f  | epsilonr_f*epsilon0 | Permittivity, fluid                             |
| k_f        | 0.598[W/(m*K)]      | Thermal conductivity, fluid                     |
| rho_f      | 1000[kg/m^3]        | Density, fluid                                  |
| Cp_f       | 4.184[kJ/(kg*K)]    | Heat capacity, fluid                            |
| eta_f      | 1.08e-3[Pa*s]       | Dynamic viscosity, fluid                        |
| sigma_f    | 5.75e-2[S/m]        | Electric conductivity, fluid                    |
| tau        | epsilon_f/sigma_f   | Charge relaxation time, fluid                   |
| D_a        | 1e-11[m^2/s]        | Diffusion coefficient, analyte                  |
| omega      | 2*pi[rad]*15[kHz]   | Angular frequency, AC electric field            |
| V_rms      | 0[V]                | Electric potential, RMS value                   |
| T_amb      | O[degC]             | Ambient temperature                             |
| u_av       | 0.1[mm/s]           | Average flow velocity at the inlet              |
| c0         | 1[umol/m^3]         | Analyte concentration at the inlet              |
| k_on       | 1e5[m^3/(mol*s)]    | Association rate constant                       |
| k_off      | 0.02[1/s]           | Dissociation constant                           |
| R_t        | 1.67e-8[mol/m^2]    | Total surface concentration, antibody<br>ligand |

Later, you change the value of the electric potential to 10 V and re-solve the model.

#### GEOMETRY MODELING

First create the 2D geometry for the channel.

- I Click the **channel** tab in the drawing area.
- 2 From the **Options** menu, choose **Axes/Grid Settings**.
- **3** In the dialog box, click the **Axis** tab, select the **Axes equal** check box, and enter these settings:

| SETTING | VALUE |
|---------|-------|
| x min   | -5e-5 |
| x max   | 30e-5 |
| y min   | -5e-5 |
| y max   | 10e-5 |
|         |       |

4 Click the Grid tab.

5 Clear the Auto check box and make these settings:

| SETTING   | VALUE |
|-----------|-------|
| x spacing | 1e-5  |
| y spacing | 1e-5  |

6 Click OK.

- 7 Click the **Rectangle/Square** button on the Draw toolbar and draw a rectangle with diagonally opposite corners at (0, 0) and  $(2.5 \cdot 10^{-4}, 4 \cdot 10^{-5})$ .
- 8 Draw the following points by successively using the **Point** tool in the Draw toolbar.

| NAME | x      | у      |
|------|--------|--------|
| PTI  | 0.5e-4 | 0      |
| PT2  | 1.1e-4 | 0      |
| PT3  | 1.3e-4 | 0      |
| PT4  | 1.9e-4 | 0      |
| PT5  | 0.9e-4 | 0.4e-4 |
| PT6  | 1.1e-4 | 0.4e-4 |

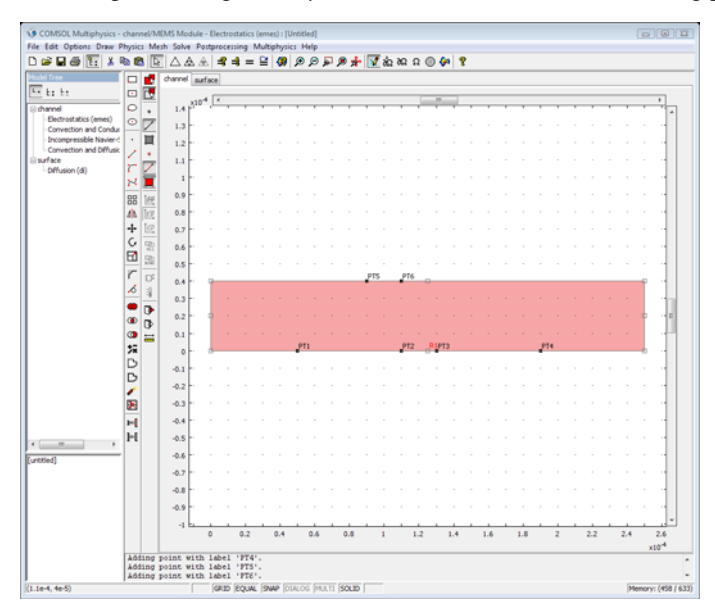

The completed 2D geometry should look like that in the following picture:

The completed 2D geometry for a microchannel detector.

Next create the 1D geometry for the reaction surface.

- I Click the **surface** tab.
- 2 From the Options menu, choose Axes/Grid Settings.
- 3 In the dialog box, click the Axis tab, then enter these settings:

| SETTING | VALUE |
|---------|-------|
| x min   | -5e-5 |
| x max   | 30e-5 |

- 4 Click the Grid tab. Clear the Auto check box. In the x spacing edit field type 1e-5, then click OK.
- 5 On the Draw toolbar select the Line tool and draw a line from  $0.9 \cdot 10^{-4}$  to  $1.1 \cdot 10^{-4}$ .

The geometry is now complete.

#### PHYSICS SETTINGS

#### Expressions and Coupling Variables

Follow these steps to create the expressions for computing the electrothermal force, to define the expressions and coupling variables needed to solve the binding reaction, and provide the integration-coupling variables needed for postprocessing.

**Note:** You create expressions separately for the two geometries.

Start by defining scalar expressions for the electrothermal force components.

- I Click the **channel** tab to select that geometry.
- 2 From the Options menu, choose Expressions>Scalar Expressions.
- 3 In the dialog box, enter the expressions in the following table for the x- and ycomponents of the electrothermal force. Note that this example uses the expressions tmp1 and tmp2 only to simplify the writing of Fx\_et and Fy\_et.

| NAME  | EXPRESSION                                                      |
|-------|-----------------------------------------------------------------|
| tmp1  | (Tx*Ex_emes+Ty*Ey_emes)/(1+(omega*tau)^2)                       |
| tmp2  | normE_emes^2                                                    |
| Fx_et | -0.5*epsilon_f*(0.016[1/K]*tmp1*Ex_emes-0.5*0.004[1/K]*tmp2*Tx) |
| Fy_et | -0.5*epsilon_f*(0.016[1/K]*tmp1*Ey_emes-0.5*0.004[1/K]*tmp2*Ty) |

4 Click OK.

Next set the expressions and extrusion-coupling variables you need to solve the surface reaction.

- I From the **Options** menu, choose **Expressions>Boundary Expressions**.
- 2 In the Boundary selection list, select Boundary 5.
- 3 Create the following boundary expression (c\_surf is an extrusion coupling variable that you define later):

| NAME       | EXPRESSION                       |
|------------|----------------------------------|
| react_bulk | k_off*c_surf-k_on*c*(R_t-c_surf) |

COMSOL Multiphysics marks the unit of react\_bulk as inconsistent because of the coupling variable. You can disregard this warning.

4 Click OK.

- **5** Click the **surface** tab to select that geometry.
- 6 From the **Options** menu, choose **Expressions>Subdomain Expressions**.
- 7 In the Subdomain selection list, select Subdomain 1.
- 8 Define the following subdomain expression (the term c\_bulk is an extrusion-coupling variable that you define next); when done, click **OK**.

| NAME       | EXPRESSION                  |
|------------|-----------------------------|
| react_surf | k_on*c_bulk*(R_t-B)-k_off*B |

- **9** Click the **channel** tab to select that geometry.
- 10 From the Options menu, choose Extrusion Coupling Variables>Boundary Variables.
- II Select Boundary 5. In the first row of the Name column type c\_bulk, then type c in the corresponding Expression column.
- **12** Click the **General transformation** option button.

| Boundary selection |                                           |                           | - |
|--------------------|-------------------------------------------|---------------------------|---|
| 1                  | Name                                      | Expression                |   |
| 2<br>3             | c_bulk                                    | c                         | - |
| +                  |                                           |                           |   |
| 6<br>7             |                                           |                           |   |
| 8                  |                                           |                           |   |
| 10                 |                                           |                           |   |
|                    | <ul> <li>Linear transformation</li> </ul> | ion Source transformation |   |
| Select by group    | General transformation                    | ation X: X                |   |

Configuring the source of the extrusion coupling variable for the channel geometry.

**I3** Click the **Destination** tab.

14 From the Geometry list select surface, and from the Level list select Subdomain.

I5 In the Subdomain selection list, click the check box to select Subdomain 1. Make sure the Use selected subdomains as destination check box is selected.

| oundary Ex                              | trusion Va                         | ariables |                                     |                                                                |               |    |        |       | 23   |
|-----------------------------------------|------------------------------------|----------|-------------------------------------|----------------------------------------------------------------|---------------|----|--------|-------|------|
| Source De                               | estination                         | Source   | Vertices                            | Destination Vertices                                           |               |    |        |       |      |
| Geometry:<br>Level:<br>Subdomain<br>I 1 | *surface<br>*Subdom<br>n selection |          | Variable:<br>Use s<br>Destina<br>x: | [c_bulk ▼]<br>elected subdomains a<br>tion transformation<br>x | : destination |    |        |       |      |
|                                         |                                    |          |                                     |                                                                |               | ОК | Cancel | Apply | Help |

Configuring the destination of the extrusion coupling variable for the channel geometry.

- I6 Click OK.
- 17 Verify that you still have the surface tab selected; if it is not selected, click it.
- **18** From the **Options** menu, choose **Extrusion Coupling Variables>Subdomain Variables**.
- 19 From the Subdomain selection list select 1, go to the first row in the Name column and enter c\_surf, then type B in the corresponding Expression column.
- **20** Click the **General transformation** option button.

| 1               | Name                   | Expression            |   |
|-----------------|------------------------|-----------------------|---|
|                 | c_surf                 | В                     | - |
|                 |                        |                       |   |
|                 |                        |                       |   |
|                 | Linear transformation  | Source transformation | _ |
| Select by group | General transformation | x: x                  |   |

Configuring the source of the extrusion coupling variable for the surface geometry.

**2I** Click the **Destination** tab.

- 22 From the Geometry list select channel, and from the Level list select Boundary.
- **23** In the **Boundary selection** list, click the check box to select Boundary 5. Make sure the **Use selected boundaries as destination** check box is selected.

| Source Destination Source Vertices Destination Vertices                                                                                                    |  |
|----------------------------------------------------------------------------------------------------|--|
| Geometry: *channel Variable: c_surf v<br>level: *Boundary selection<br>Boundary selection<br>Use selected boundaries as destination<br>Destination transformation<br>x: x<br>Select by group |  |

Configuring the destination of the extrusion coupling variable for the surface geometry.

#### 24 Click OK.

Finally set the integration-coupling variables needed for postprocessing. They represent the total amount of bonded molecules on the reaction surface and its length, respectively. Their ratio thus gives the average concentration of bonded molecules at the surface.

- I Select the **surface** geometry.
- 2 From the Options menu, select Integration Coupling Variables>Subdomain Variables.
- **3** Select Subdomain 1 and enter these settings:

| NAME     | EXPRESSION | INTEGRATION<br>ORDER | GLOBAL<br>DESTINATION |
|----------|------------|----------------------|-----------------------|
| B_total  | В          | 4                    | Selected              |
| x_length | 1          | 4                    | Selected              |

4 Click OK.

Subdomain Settings

- I From the Multiphysics menu, select I channel: Electrostatics (emes).
- 2 From the Physics menu, select Subdomain Settings.
- 3 Select Subdomain 1.

- **4** Under the options for the **Constitutive relation** click the option button corresponding to  $\mathbf{D} = \epsilon_0 \epsilon_r \mathbf{E}$ .
- 5 In the **Relative permittivity** edit field type epsilonr\_f, then click **OK**.
- 6 From the Multiphysics menu, select 2 channel: Convection and Conduction (cc).
- 7 From the Physics menu, select Subdomain Settings.
- 8 Select Subdomain 1, then enter settings as in this table; when finished, click OK.

| QUANTITY       | VALUE/EXPRESSION                | DESCRIPTION                        |
|----------------|---------------------------------|------------------------------------|
| k (isotropic)  | k_f                             | Thermal conductivity               |
| ρ              | rho_f                           | Density                            |
| C <sub>p</sub> | Cp_f                            | Heat capacity at constant pressure |
| Q              | <pre>sigma_f*normE_emes^2</pre> | Heat source                        |
| u              | u                               | x-velocity                         |
| v              | v                               | y-velocity                         |

9 From the Multiphysics menu, select 3 channel: Incompressible Navier-Stokes (mmglf).

**IO** From the **Physics** menu, select **Subdomain Settings**.

II In the dialog box select Subdomain 1, then enter these settings:

| QUANTITY       | VALUE/EXPRESSION | DESCRIPTION          |
|----------------|------------------|----------------------|
| ρ              | rho_f            | Density              |
| η              | eta_f            | Dynamic viscosity    |
| F <sub>x</sub> | Fx_et            | Volume force, x dir. |
| Fy             | Fy_et            | Volume force, x dir. |

12 Click the Init tab. In the x-velocity edit field, type u\_av. Click OK.

**I3** From the Multiphysics menu, select **4** channel: Convection and Diffusion (chcd).

14 From the Physics menu, select Subdomain Settings.

IS Select Subdomain 1, then enter settings as in the following table; for the Time-scaling coefficient and the Reaction rate, leave the default settings. When finished, click OK.

| QUANTITY      | VALUE/EXPRESSION | DESCRIPTION           |
|---------------|------------------|-----------------------|
| D (isotropic) | D_a              | Diffusion coefficient |
| u             | u                | x-velocity            |
| v             | v                | y-velocity            |

**I6** From the **Multiphysics** menu, choose **5** surface: **Diffusion** (di).

17 From the Physics menu, select Subdomain Settings.

**IB** Select Subdomain 1, then enter these settings; when finished, click **OK**.

| QUANTITY | VALUE/EXPRESSION | DESCRIPTION           |
|----------|------------------|-----------------------|
| D        | 0                | Diffusion coefficient |
| R        | react_surf       | Reaction rate         |

Boundary Conditions

- I From the Multiphysics menu, choose I channel: Electrostatics (emes).
- 2 From the Physics menu, select Boundary Settings.
- 3 Enter boundary settings from the following table; when finished, click OK.

| SETTINGS              | BOUNDARY 4         | BOUNDARY 8         | BOUNDARIES 1-3,<br>5-7, 9, 10 |
|-----------------------|--------------------|--------------------|-------------------------------|
| Boundary<br>condition | Electric potential | Electric potential | Zero charge/<br>Symmetry      |
| V <sub>0</sub>        | V_rms/2            | -V_rms/2           |                               |

4 From the Multiphysics menu, choose 2 channel: Convection and Conduction (cc).

5 From the Physics menu, select Boundary Settings.

6 Enter boundary settings from the following table; when finished, click OK.

| SETTINGS           | BOUNDARIES I, 10                           | <b>BOUNDARIES 4, 8</b> |
|--------------------|--------------------------------------------|------------------------|
| Boundary condition | Heat flux                                  | Temperature            |
| q <sub>0</sub>     | -k_f*(T-T_amb)/1[mm]-<br>nx*u*rho_f*Cp_f*T |                        |
| T <sub>0</sub>     |                                            | T_amb                  |

The default boundary condition (thermal insulation) applies to the boundaries not listed in the table.

- 7 From the Multiphysics menu, select 3 channel: Incompressible Navier-Stokes (mmglf).
- 8 From the Physics menu, select Boundary Settings.
- 9 Enter boundary settings from the following table; when finished, click OK.

| SETTINGS           | BOUNDARY I     | BOUNDARY 10                    | <b>BOUNDARIES 2-9</b> |
|--------------------|----------------|--------------------------------|-----------------------|
| Boundary type      | Inlet          | Outlet                         | Wall                  |
| Boundary condition | Laminar inflow | Pressure, no<br>viscous stress | No slip               |

| SETTINGS                     | BOUNDARY I | BOUNDARY 10 | <b>BOUNDARIES 2–9</b> |
|------------------------------|------------|-------------|-----------------------|
| U <sub>0</sub>               | u_av       |             |                       |
| L <sub>entr</sub>            | 1e-4       |             |                       |
| Constrain end points to zero | Yes        |             |                       |
| Po                           |            | 0           |                       |

IO From the Multiphysics menu, select 4 channel: Convection and Diffusion (chcd).

II From the Physics menu, select Boundary Settings.

**12** Enter boundary settings from the following table; when finished, click **OK**.

| SETTINGS              | BOUNDARY I    | BOUNDARY 5 | BOUNDARY 10        | BOUNDARIES 2-4, 6-9     |
|-----------------------|---------------|------------|--------------------|-------------------------|
| Boundary<br>condition | Concentration | Flux       | Convective<br>flux | Insulation/<br>Symmetry |
| c <sub>0</sub>        | c0            |            |                    |                         |
| N <sub>0</sub>        |               | react_bulk |                    |                         |

**I3** From the **Multiphysics** menu, select **5** surface: Diffusion (di).

14 From the Physics menu, select Boundary Settings.

15 Verify that the Boundary condition is set to Insulation/Symmetry on both boundaries.16 Click OK.

#### MESH GENERATION

- I Select the channel geometry.
- 2 From the Mesh menu, select Free Mesh Parameters.
- **3** Click the **Boundary** tab.
- 4 Select Boundaries 4, 5, and 8.
- 5 In the Maximum element size edit field type 0.2e-6.
- 6 Click the **Remesh** button to initialize the mesh for the **channel** geometry. Click **OK**.
- 7 Select the surface geometry.
- 8 Click the **Initialize Mesh** button on the Main toolbar to initialize the mesh for the **surface** geometry.

#### COMPUTING THE SOLUTION

You solve the model in three steps using three different solvers.

I Click the Solver Manager button on the Main toolbar to launch the Solver Manager.

- 2 On the Script page, select the Automatically add commands when solving check box. With this setting, COMSOL Multiphysics records the subsequent solver commands so that you can reuse them when you later solve the model for  $V_{\rm rms} = 10$  V.
- 3 On the Solve For page, select channel (2D)>Electrostatics (emes).
- 4 Click Solve.
- **5** Click the **Initial Value** tab. In the **Values of variables not solved for and linearization point** area, select the **Current solution** option button.
- 6 Return to the Solve For page. Select the application modes channel (2D)>Convection and Conduction (cc) and channel (2D)>Incompressible Navier-Stokes (mmglf).
- 7 Click Solve.
- 8 Click the Solver Parameters button on the Main toolbar to launch the Solver Parameters dialog box.
- 9 From the Solver list, select Time dependent.
- **IO** On the **General** page, type 0:0.1:5 in the **Times** edit field in the **Time stepping** area.
- II Click OK to close the Solver Parameters dialog box.
- 12 Return to the Solver Manager.
- I3 On the Solve For page, select the application modes channel (2D)>Convection and Diffusion (chcd) and surface (ID)>Diffusion (di).
- 14 Click OK to close the Solver Manager dialog box.
- 15 Click Solve button on the Main toolbar.

#### POSTPROCESSING AND VISUALIZATION

Begin by visualizing the fluid flow and the analyte concentration in the flow channel after 5 s.

- I In the drawing area, select the **channel** geometry.
- 2 Click the Plot Parameters button on the Main toolbar.
- 3 On the General page of the Plot Parameters dialog box, select the check boxes for Surface, Arrow, Streamline, and Geometry edges. Make sure the Solution at time list is initialized to 5.
- 4 Click the Surface tab. From the Predefined quantities list, select Convection and Diffusion (chcd)>Concentration, c. In the Unit edit field, type umol/m^3.
- 5 Click the Arrow tab. In the Plot arrows on list select Subdomains.
- 6 Click the Subdomain Data tab. From the Predefined quantities list, select Incompressible Navier-Stokes (mmglf)>Velocity field.

- 7 In the Arrow parameters area, find the Arrow length list and select Proportional.
- 8 Click the Color button. Select black, then click OK to close the Arrow Color dialog box.
- **9** Go to the Streamline page. Click the Streamline Data tab, then in the Predefined quantities list select Incompressible Navier-Stokes (mmglf)>Velocity field.
- **IO** From the **Streamline plot type** list, select **Magnitude controlled**.
- II Click the Line Color tab. Select the Uniform color option button. Click the Color button, then select the orange color corresponding to the RGB values (255, 102, 0). To do so, click the RGB tab and enter the values directly. Click OK to close the Streamline Color dialog box.
- 12 Return to the General page. From the Plot in list, select New figure.
- **I3** Click **OK** to generate the plot in Figure 2 on page 8.

Next, generate the first graph in Figure 5 on page 9 with the following steps:

- I Select the **surface** geometry.
- 2 From the Postprocessing menu, select Cross-Section Plot Parameters.
- **3** On the **General** page, verify that all solutions in the **Solutions to use** list are selected. From the **Plot in** list, select **New figure**.
- 4 Click the Point tab. In the y-axis data area, type B\_total/x\_length in the Expression edit field. In the Coordinates area, type 1e-4 in the x edit field.
- 5 Click the Line Settings button. From the Line marker list select Triangle, then click OK to close the Line Settings dialog box.
- 6 Click OK.

Leave the figure windows open to enable comparison with the solutions for the case where an electric field has been applied.

# Re-Solve the Model with an Applied Electric Field

In this second part of the modeling session, you apply an external electric field.

#### OPTIONS AND SETTINGS

Choose Options>Constants. Change the Expression for V\_rms to 10[V], then click OK.

#### COMPUTING THE SOLUTION

I Click the Solver Manager button on the Main toolbar.

2 On the Script page, select Solve using a script check box. The following solver script appears in the script area (the orders between the entries in the solcomp and outcomp lists can vary):

|                 | e For Output Script                                                                                                    |        |
|-----------------|----------------------------------------------------------------------------------------------------|--------|
| 🗸 Solve using a | script                                                                                                    |        |
|                 | <pre>conjugace , off ,<br/>'sylmetric','auto',<br/>'solcomp',('c','B'),<br/>'outcomp',('c','B'),<br/>'toutcomp',('t','v','u','V','c','Pin1_mmg]<br/>'rowscale','on',<br/>'tlist',(0:0.1:5),<br/>'atol',(0:0.010'),<br/>'rtol',0:01,<br/>'maxorder',5,<br/>'maxorder',5,<br/>'maxorder',5,<br/>'assingulat','maybe',<br/>'consistent','bweuler',<br/>'costistent','bweuler',<br/>'tout','tlist',<br/>'tout','tlist',<br/>'tout','off',<br/>'limsolver','umfpack',<br/>'umfalloc',0.7,<br/>'umfalloc',</pre> | *<br>= |
|                 | 'mcase',0);                                                                                                    |        |
| fem0=xfem;      |                                                                                                    |        |
| •               | 4 III                                                                                                    |        |
|                 |                                                                                                    | -      |

- 3 Click OK to close the Solver Manager.
- 4 Click the **Solve** button on the Main toolbar. The software automatically repeats all the solving stages you recorded in the first part of this model to compute the solution for  $V_{\rm rms} = 10$  V.

#### POSTPROCESSING AND VISUALIZATION

- I In the drawing area, select the **channel** geometry.
- 2 Click the Plot Parameters button on the Main toolbar.
- 3 On the General page, select New figure from the Plot in list. Click Apply.

The plot displayed in Figure 3 on page 8—visualizing the fluid flow and the analyte concentration in the flow channel after 5 s in the presence of an electric field — should now appear in the Figure 3 window. To plot the same quantities at t = 1 s, proceed with the following steps:

- 4 Still on the General page, from the Solution at time list select I.
- 5 From the Plot in list select New figure, then click OK.

The new figure window now contains a plot resembling that in Figure 4. This is the plot you see in the Model Navigator if you open the model from the Model Library.

Finally, finish reproducing Figure 5, which illustrates the binding rate of the analyte, by executing the following instructions:

- I Select the surface geometry.
- 2 From the Postprocessing menu, select Cross-Section Plot Parameters.
- **3** On the **Point** page, click the **Line Settings** button. From the **Line marker** list select **Square**, then click **OK** to close the **Line Settings** dialog box.
- 4 Click the General tab.
- **5** Select the **Keep current plot** check box.
- 6 Click the Title/Axis button.
- 7 Activate the Title edit field, then enter the title Average concentration of bonded molecules [mol/m<sup>2</sup>].

The HTML tags produce a superscript figure "2" for the exponent.

- 8 Click OK to close the Title/Axis Settings dialog box.
- 9 Click **OK** to generate the plot.

The two graphs in the Figure 2 window should now look like those in Figure 5.

To study an animation of the solution, click the Animate button on the Plot toolbar.

### Step-Response Simulation

#### OPTIONS AND SETTINGS

From the **Physics** menu, select **Constants**. Edit the expressions for the four last constants according to the following table; when done, click **OK**.

| NAME  | EXPRESSION        |
|-------|-------------------|
| c0    | 75[umol/m^3]      |
| k_on  | 100[m^3/(mol*s)]  |
| k_off | 5e-3[1/s]         |
| R_t   | 1.67e-11[mol/m^2] |

#### PHYSICS SETTINGS

I From the Multiphysics menu, select 4 channel: Convection and Diffusion (chcd).

2 From the Physics menu, select Boundary Settings. Select Boundary 1.

3 Change the entry in the  $c_0$  edit field to c0\*(t<1000[s]), then click **OK**.

The logical expression implements the step function in Equation 3.

### COMPUTING THE SOLUTION

- I Click the Solver Parameters button on the Main toolbar.
- 2 Change the entry in the Times edit field to 0:25:950 975:1025 1050:50:2000.
- **3** Set the **Relative tolerance** to 1e-4 and the **Absolute tolerance** to 1e-3.
- 4 Click the **Time Stepping** tab.
- 5 From the Time steps taken by solver list, select Intermediate.
- 6 Click OK to close the Solver Parameters dialog box.
- 7 Click the Solver Manager button on the Main toolbar.
- 8 On the Script page, click the Add Current Solver Settings button.

A femtime command with the current solver settings appears in the script area.

9 Because this command should replace the previous one, cut out the complete *upper* femtime command together with the asseminit command line immediately before it as well as the femO=xfem; line immediately after it. When you are done, the contents of the script area should be as in the following figure (again, the entries in the solcomp and outcomp lists can be ordered differently).

| lver Manager       |                                                                                                    |                                   |
|--------------------|----------------------------------------------------------------------------------------------------|-----------------------------------|
| nitial Value Solve | e For Output Script                                                                                                    |                                   |
|                    | ii                                                                                                    |                                   |
| Solve using a      | script                                                                                                    |                                   |
| init = assem       | init(xfem,'u',fem0.                                                                                                    | sol);                             |
| xfem.sol=fem       | static(xfem,                                                                                                    |                                   |
|                    | 'init', init,                                                                                                    |                                   |
|                    | 'u',fem0.sol                                                                                                    | · · · ·                           |
|                    | 'solcomp',{'                                                                                                    | Pinl_mmglf', 'u', 'T', 'p', 'v'   |
|                    | 'outcomp',{'                                                                                                    | Pinl_mmglf','c','u','T','p'       |
| femO=xfem;         |                                                                                                    |                                   |
|                    |                                                                                                    |                                   |
| init = assem       | init(xfem, 'u', fem0.                                                                                                    | sol);                             |
| xfem.sol=fem       | time(xfem,                                                                                                    |                                   |
|                    | 'init',init, .                                                                                                    | ••                                |
|                    | 'u', remu.sol,                                                                                                    |                                   |
|                    | .solcomb.'{.c.                                                                                                    | , 'D'},                           |
|                    | ·ouccomp·,{·Pi                                                                                                    | .nr_mmgil', 'C', 'u', 'l', 'p', ' |
|                    | ·t118t·,[0:25:                                                                                                    | 950 975:1025 1050:50:2000],       |
|                    | ato1, ( 16-3)                                                                                                    | 3,                                |
|                    | tout thigt                                                                                                    |                                   |
|                    | tatonal linto                                                                                                    | ,                                 |
| fem0=vfem·         | cacepa , mee                                                                                                    | imediate /,                       |
| LCMO-ALCM,         |                                                                                                    |                                   |
|                    |                                                                                                    | -                                 |
| 4                  |                                                                                                    | •                                 |
|                    |                                                                                                    |                                   |
| Automatically      | and a second second sec |                                   |
|                    | add commands when solving                                                                                                    | g Add Current Solver Settings     |
|                    | add commands when solving                                                                                                    | g Add Current Solver Settings     |
|                    | add commands when solving                                                                                                    | g Add Current Solver Settings     |

IO Click OK to close the Solver Manager.

II Click the **Solve** button on the Main toolbar.

# POSTPROCESSING AND VISUALIZATION

To reproduce the plot in Figure 6, follow these steps:

- I Select the surface geometry.
- 2 From the Postprocessing menu, select Cross-Section Plot Parameters.
- 3 On the General page, select New figure from the Plot in list.
- 4 On the **Point** page, click the **Line Settings** button. From the **Line marker** list select **None**, then click **OK** to close the **Line Settings** dialog box.
- 5 Click **OK** to close the **Cross-Section Plot Parameters** dialog box and generate the plot.